# **SPMC-SPTB**

SPMCU1 SPMCU2 SPTB710C SPTB709C SPTB740B1B

# Procedura attivazione ricambio scheda logica/motore

IT - Istruzioni installazione ricambio

# **ITALIANO**

#### Istruzioni originali e complete

## SOMMARIO

| 1 | REQUISITI NECESSARI                                          |
|---|--------------------------------------------------------------|
| 2 | PROCEDURA DI ATTIVAZIONE                                     |
|   | 2.1 Configurazione interfaccia WiFi integrata nella centrale |

# **REQUISITI NECESSARI**

Una volta sostituita la scheda logica/motore guasta, sarà necessario eseguire una procedura di attivazione, collegandosi all'applicazione **MyNice Pro** con un utente azienda già registrato.

Requisiti necessari:

- Smartphone con Android 10 o superiore.
- iPhone con iOS 15 o superiore.
- App MyNice Pro:
  - versione Android 2.8 r169 o superiore;
  - versione iOS 1.5.1 o superiore.
- Connessione stabile alla rete dati per accedere a Internet.
- Per interfacciarsi con l'impianto è possibile:
  - utilizzare un BiDi-WiFi già configurato (firmware 2.5.23 o superiore);
  - utilizzare il WiFi incorporato nella scheda logica (non presente su MCU1/SPMCU1).

A seconda che si sostituisca una sola scheda (logica o motore) oppure entrambe le schede (logica+motore) con dei ricambi, si dovrà seguire una delle seguenti procedure di inizializzazione:

- CASO1: Sostituzione di sola scheda (logica o motore) con ricambio.
- CASO2: Sostituzione di entrambe le schede (logica e motore) con ricambi.

Se si utilizza il WiFi integrato nella scheda logica (non presente su MCU1/ SPMCU1), eseguire la procedura di configurazione **"2.1 Configurazione** *interfaccia WiFi integrata nella centrale" a pagina 3* prima di eseguire la procedura dedicata alla sostituzione scheda.

Se si utilizza un BiDi-WiFi già configurato, saltare direttamente alla procedura di sostituzione schede:

- in caso di sostituzione di una sola scheda, eseguire la procedura di configurazione "2.2 Sostituzione di una sola scheda, logica o motore" a pagina 6;
- in caso di sostituzione di entrambe le schede, eseguire la procedura di configurazione "2.3 Sostituzione di entrambe le schede, logica e motore" a pagina 8.

### 2.1 CONFIGURAZIONE INTERFACCIA WIFI INTEGRATA NELLA CENTRALE

#### Interfaccia WiFi integrata nella centrale non disponibile per MCU1/SPMCU1.

Se si utilizza il WiFi integrato nella centrale logica (MCU2/MCU4) per connettersi con l'impianto, al primo accesso è necessario configurare l'interfaccia WiFi, in modo da utilizzare l'applicazione **MyNice Pro** per la corretta installazione delle centrali di ricambio.

MyNice Pro, ti guiderà nella configurazione dell'interfaccia di programmazione.

Procedere nel seguente modo:

- Alimentare la centrale.

- Verificare che la rete WiFi sul dispositivo mobile sia abilitata (la rete WiFi del telefono deve essere sempre abilitata quando si usa MyNice Pro).
- Avviare l'applicazione MyNice Pro e selezionare il simbolo (A) del menu principale posizionato in alto a sinistra.
- Selezionare "interfaccia WiFi" (B) dal menu e cliccare su "configura interfaccia WiFi" (C).

| Devices                                                        |    |                                    |                     | ≡ WiFi interface                                                                                                    |
|----------------------------------------------------------------|----|------------------------------------|---------------------|----------------------------------------------------------------------------------------------------|
| ontrol units/Motors<br>vings, sliding, sectional,              |    |                                    | <b>~</b>            |                                                                                                    |
| ansmitters<br>ansmitter, tag, card, Krono                      |    | Name Surname<br>n.surname@mail.com |                     | Wait                                                                                                    |
| ternal radio receivers, Plug-in radio receivers,<br>KI, memory | Ö  | Devices                            | lf<br>pl<br>-<br>ar | you don't find the interface you want to use,<br>lease check the following, then run the scan again<br>the configuration interface is correctly powered<br>d turned on (check the status of the LEDs); |
|                                                                | ß  | NFC                                | SI                  | <ul> <li>the phone's WiFi network is enabled, with no<br/>mart options.</li> <li>the geolocation of the phone is active.</li> </ul>                                                                    |
|                                                                | (; | WiFi interface                     | Fe<br>al            | or the app to function properly, the following are<br>lso required:<br>· have a sim with mobile data installed;<br>· have mobile data traffic active.                                                  |
|                                                                | E  | Manuals and firmware               |                     |                                                                                                    |
|                                                                |    |                                    |                     | TROUBLESHOOTING                                                                                                    |
|                                                                |    | в                                  | W                   | /ould you like to setup a new wifi interface?                                                                                                    |
|                                                                |    | C                                  |                     | WIFI INTERFACE CONFIGURATION                                                                                                    |

- Nell'app selezionare l'interfaccia WiFi integrato (D) tra le opzioni presentate e premere "CONTINUA".

| 2 | × Wifi interface configuration                                  |
|---|-----------------------------------------------------------------|
|   | Select the wifi interface<br>Select the wifi interface to setup |
|   | O Pro-View                                                      |
|   | O BiDi-WiFi                                                     |
| D | Control Unit with integrated wifi module (CU WiFi)              |
|   |                                                                 |

- Inquadrare il QR code (E) presente sull'etichetta della scheda logica (F) per importare i dati dell'interfaccia WiFi.

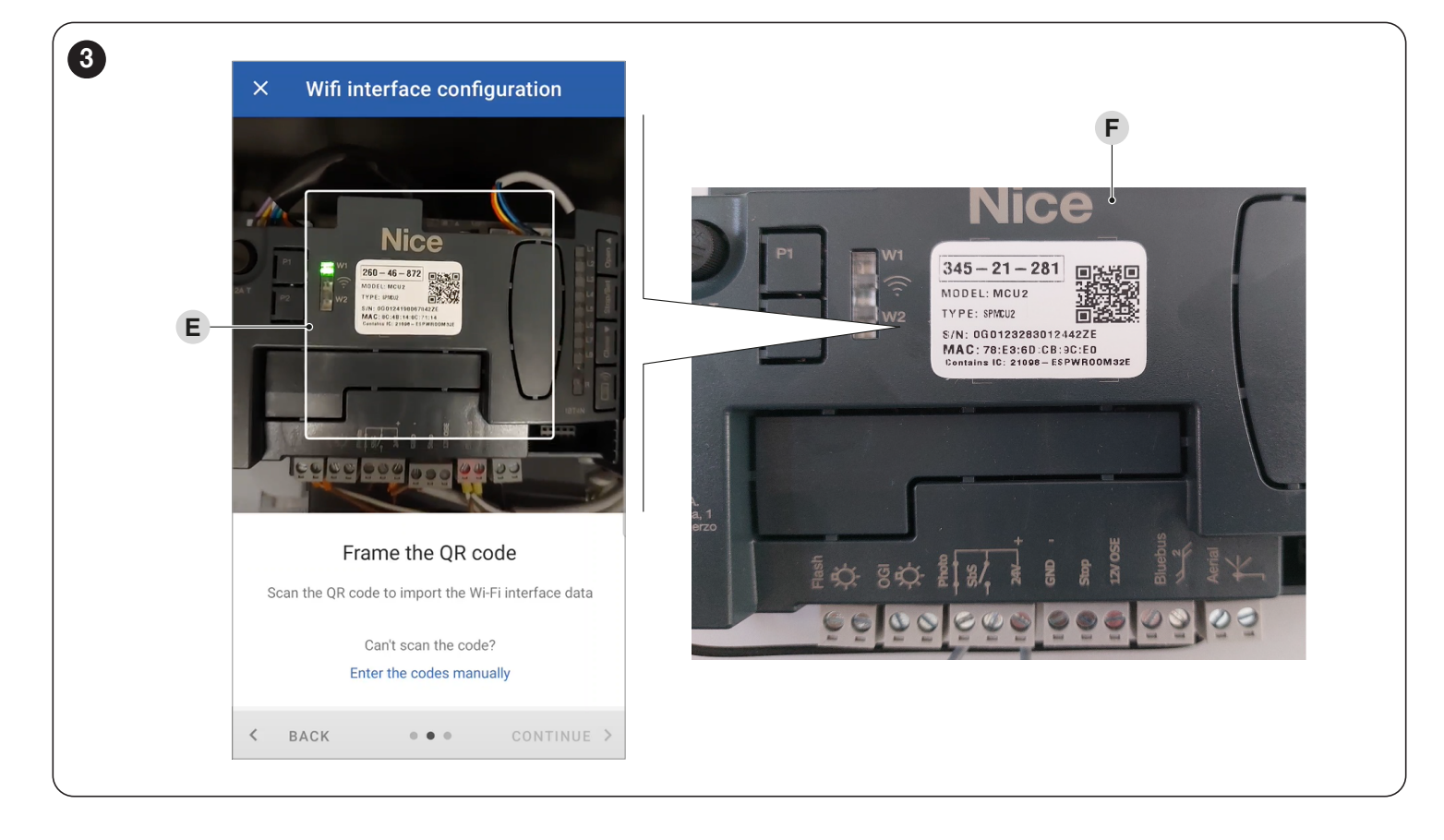

Nel caso non sia possibile eseguire la scansione del QR code è possibile immettere i codici manualmente.

- Il setup code (G) e il MAC address (H) dell'interfaccia sono presenti sull'etichetta della scheda logica.

| 4  |                                                                                       | × Wifi interface configuration |   |
|----|---------------------------------------------------------------------------------------|--------------------------------|---|
| G— | 345-21-281                                                                            | Insert codes                   |   |
|    | MODEL: MCU2<br>TYPE: SPMCU2                                                           | MAC address (last 6 digits)    | H |
| H  | S/N: 0G01232830194497F<br>MAC: 78:E3:60, CB:9C:E0<br>Contains IC: 21098 - ESPWR00M32E | Setup-Code                     | G |
|    |                                                                                       |                                |   |

- Al riconoscimento dell'interfaccia WiFi viene visualizzato il nome della rete (I). Premere "CONTINUA" per avviare la procedura di configurazione.

| × Wifi interface configuration              |    |
|---------------------------------------------|----|
| Network name (SSID)<br>NiceCU_WIFI8C7114_AP | ·1 |
| Network authentication<br>Open              |    |
|                                             |    |

4 - ITALIANO

- Nel caso venga richiesto, dare il consenso all'applicazione MyNice Pro di usare la connessione WiFi del dispositivo fino al termine della procedura guidata.
- Terminata la procedura premere "FINE" (J).

| ntrol Unit with integrated wifi module<br>I WiFi) ready<br>device has been configured on the wifi network |
|----------------------------------------------------------------------------------------------------|
| device has been configured on the wifi network                                                            |
|                                                                                                    |
|                                                                                                    |

- A questo punto è possibile collegarsi al modulo WiFi integrato ed installare eventuali aggiornamenti firmware.
- Selezionare il modulo WiFi integrato dall'elenco (L)
- Selezionare "SI" nel caso venga richiesto di procedere con l'aggiornamento del firmware (M)
- Premere "CONTROLLA AGGIORNAMENTI" per verificare la disponibilità di nuovi aggiornamenti firmware online (N). Comparirà una nuova sezione chiamata Firmware Online. Tutti i FW compatibili verranno elencati. Effettuare il download dell'ultima versione disponibile (versione minima 2.5.23).
- Proseguire premendo "INSTALLA" in corrispondenza della riga firmware nella sezione "LOCAL FIRMWARE" (O).

| ≡ WiFi interface                                                                                               |           | ← NiceCU_WIFI8C7114             | ÷ Firmware update                                               |         |
|----------------------------------------------------------------------------------------------------|-----------|---------------------------------|-----------------------------------------------------------------|---------|
| DIDI SARA<br>NiceBIDIWIFI<br>Configured interface - Authorized<br>Not connected                                | BIDEWIFT  | Rename wifi interface           | Installed Firmware                                              |         |
| BIDI MARCO<br>NiceBIDIWIFI<br>Configured interface - Authorized<br>Not connected                               | BIDI-WIFI | Configure devices<br>Events log | Local Firmware<br>2.5.23                                        |         |
| NiceCU_WIFI489E8C<br>NiceCU_WIFI489E8C_AP<br>Configured interface - Authorized<br>Not connected                | CU WIFI   | User<br>A<br>Update available   | Online Firmware<br>Check files available in the cloud or upload | INSTALL |
| NiceCU_WIFI8C7114<br>NiceCU_WIFI8C7114_AP<br>Configured interface - Authorized<br>Connected - Update available | CU WIFI   | Proceed with the update         | CHECK FOR UPDATES                                               |         |
| PROVIEW<br>NiceProView49C<br>Configured interface - Authorized                                                 | Pro-View  |                                 |                                                                 |         |

### 2.2 SOSTITUZIONE DI UNA SOLA SCHEDA, LOGICA O MOTORE

Dopo la corretta installazione della scheda di ricambio (logica o motore), seguire i seguenti passi per concludere la procedura di attivazione.

- Avviare l'applicazione MyNice Pro ed entrare nel menu "DISPOSITIVI".
- Selezionare la voce "UNITÀ DI CONTROLLO/MOTORI" (A).
- Attendere il completamento della ricerca e selezionare la centrale trovata (B).
- Arrivati sul cruscotto principale della centrale, selezionare l'opzione "INSTALLA" (C).

| _ | Devices                                                           | 1  | Con                        | trolunits        |              | / Install t                     | be control unit   |
|---|-------------------------------------------------------------------|----|----------------------------|------------------|--------------|---------------------------------|-------------------|
| 3 | Control units/Motors<br>Swings, sliding, sectional,               |    | IL DEVICES REMO            | TE DEVICES I     | NSTALLATIONS |                                 |                   |
|   | Padio receivers                                                   |    | RBS600HS<br>NiceBIDIWIFI51 | IE40_AP - 000.00 | 03           | Control u                       | nit RBS600HS      |
|   | Internal radio receivers, Plug-in radio receivers,<br>OXI, memory | SE | ARCH AGAIN                 |                  |              | RESET                           | INSTALL           |
|   |                                                                   |    |                            |                  |              | T4 Addressing                   | / 000:00          |
|   |                                                                   |    |                            |                  |              | Firmware version                | RBS600HS-00200200 |
|   |                                                                   |    |                            |                  |              | Hardware version                | RBS600HS_00       |
|   |                                                                   |    |                            |                  |              | Serial number                   | 000000            |
|   |                                                                   |    |                            |                  |              | Instruction mar<br>RBS600HS     | nuals             |
|   |                                                                   |    |                            |                  |              | Firmware upgra<br>RBS600HS-0020 | ade<br>00200a     |
|   |                                                                   |    |                            |                  |              |                                 |                   |
|   |                                                                   |    |                            |                  |              |                                 |                   |

Apparirà una finestra che avverte che un modulo è stato sostituito e il firmware deve essere aggiornato prima di procedere con l'utilizzo.

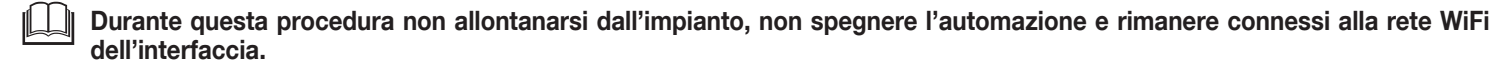

- Selezionare l'opzione "AGGIORNA L'UNITÀ DI CONTROLLO" (D).
- Una volta sulla schermata di aggiornamento, toccare "CONTROLLA AGGIORNAMENTI" (E) per ottenere un elenco degli ultimi firmware disponibili.

|   | < Install the control unit                                                       |                                         | Firmware upgrade                                            |
|---|----------------------------------------------------------------------------------|-----------------------------------------|-------------------------------------------------------------|
|   |                                                                                  |                                         | INSTALLED FIRMWARE                                          |
|   | ·                                                                                |                                         | RBS600HS-00200200a                                          |
|   | Control unit RBS600HS                                                            |                                         | LOCAL FIRMWARE                                              |
|   | RESET INSTALL                                                                    |                                         | Not available                                               |
|   |                                                                                  |                                         | ONLINE FIRMWARE                                             |
|   | A module has been replaced. You need                                             | 00:003                                  | Not available                                               |
|   | Firmwa to update the firmware before proceeding with the installation procedure. | 0200a                                   | Check files available in the cloud or upload local updates. |
| D | Har // // Update the control unit                                                | <sup>5</sup> _ <sup>2</sup> 01 <b>E</b> | CHECK FOR UPDATES                                           |
|   | Seriar Cancel                                                                    | 200001                                  |                                                             |
|   |                                                                                  |                                         |                                                             |
|   | Instruction manuals<br>RBS600HS                                                  |                                         |                                                             |
|   | Firmware upgrade                                                                 |                                         |                                                             |
|   | RBS600HS-00200200a                                                               |                                         |                                                             |

- Selezionare il firmware desiderato selezionando "DOWNLOAD" (F).
- Dopo che il firmware è stato scaricato localmente con successo, toccare "INSTALLA" (G) per iniziare la procedura di aggiornamento.

| <b>K</b> Firmware upgrade                                   | <             | Firmware upgrade                                     |   |
|-------------------------------------------------------------|---------------|------------------------------------------------------|---|
| INSTALLED FIRMWARE                                          | INSTA         | LLED FIRMWARE                                        |   |
| RBS600HS-00200200a                                          | RBS6          | 600HS-00200200a                                      |   |
| LOCAL FIRMWARE                                              | LOCAL         | . FIRMWARE                                           |   |
| Not available                                               | RBS6          | 600HS-00200200a                                      | G |
| ONLINE FIRMWARE                                             |               | IE EIDMWADE                                          |   |
| RBS600HS-RBS600HS-002002002                                 | WNLOAD F RBS6 | 300HS-RBS600HS-00200200a                             |   |
| RBS600HS-RBS600HS-00200200b beta                            |               | DOWNLOAD                                             | - |
| DO                                                          | WNLOAD        | DOWNLOAD                                             |   |
| Check files available in the cloud or upload local updates. | Chec          | k files available in the cloud or upload<br>updates. |   |
| CHECK FOR UPDATES                                           | Сн            | ECK FOR UPDATES                                      |   |
|                                                             |               |                                                      |   |
|                                                             |               |                                                      |   |
|                                                             |               |                                                      |   |

- Attendere la comparsa del pop-up (H) che notifica il completamento della procedura di aggiornamento firmware dell'unità di controllo.

| Firmware upgrade                                                                                                    | < Firmware upgrade                                                                                                    | < Firmware upgrade                                                                                           |
|----------------------------------------------------------------------------------------------------|----------------------------------------------------------------------------------------------------|----------------------------------------------------------------------------------------------------|
| NSTALLED FIRMWARE                                                                                                    | INSTALLED FIRMWARE                                                                                                    | INSTALLED FIRMWARE                                                                                           |
| RBS600HS-00200200a                                                                                                    | RBS600HS-00200200a                                                                                                    | RBS600HS-00200200a                                                                                           |
| LOCAL FIRMWARE                                                                                                    | LOCAL FIRMWARE                                                                                                    | LOCAL FIRMWARE                                                                                               |
| RBS600HS-00200200a<br>UPDATE IN PROGRESS                                                                                                    | RBS600HS-00200200a<br>UPDATE IN PROGRESS                                                                                                    | RBS600HS-00200200a UPDATE IN PROGRESS                                                                        |
| Firmware file transfer                                                                                                    | Firmware file transfer                                                                                                    | Firmware file transfer                                                                                       |
| Device firmware update This operation may last a few minutes. Do not leave this page and/or lock the screen while waiting for completion. WARNING: Before the device update phase, remove any other connected devices (Control Units, Radio Receivers) not involved in the update process in progress. | Device fi<br>This ope<br>and/or lo<br>Warning!<br>Firmware upgrade started, if you leave<br>this screen you will not be able to<br>follow the upgrade progress<br>Marine<br>B<br>D<br>D<br>D<br>D<br>D<br>D<br>D<br>D<br>D<br>D<br>D<br>D<br>D | Dev firmware update<br>This be Firmware upgrade completed, you will 1 page<br>to we exit to the main screen. |
| RBS600HS-00200200b beta                                                                                                    | RBS600HS-00200200b beta                                                                                                    | RBS600HS-00200200b beta                                                                                      |
| ONLINE FIRMWARE                                                                                                    | ONLINE FIRMWARE                                                                                                    | ONLINE FIRMWARE                                                                                              |
| Not available                                                                                                    | Not available                                                                                                    | Not available                                                                                                |

# 2.3 SOSTITUZIONE DI ENTRAMBE LE SCHEDE, LOGICA E MOTORE

Dopo la corretta installazione di entrambe le schede di ricambio (logica + motore), seguire i seguenti passi per concludere la procedura di attivazione.

- Avviare l'applicazione MyNice Pro ed entrare nel menu "DISPOSITIVI".
- Selezionare la voce "UNITÀ DI CONTROLLO/MOTORI" (A).
- Attendere il completamento della ricerca e selezionare la centrale trovata (B).

| = | Devices                                                                             |            | <             | Control units         |               |   |
|---|-------------------------------------------------------------------------------------|------------|---------------|-----------------------|---------------|---|
|   | Control units/Motors                                                                | <b>— A</b> | LOCAL DEVICES | REMOTE DEVICES        | INSTALLATIONS |   |
|   | Transmitters<br>Transmitter, tag, card, Krono                                       |            | MCU           | IWIFI511E40_AP - 000. | 003           | В |
|   | Radio receivers<br>nternal radio receivers, Plug-in radio receivers,<br>XVI. memory |            | SEARCH AGAIN  | N                     |               |   |
|   |                                                                                     | -          |               | •                     |               |   |
|   |                                                                                     |            |               |                       |               |   |
|   |                                                                                     |            |               |                       |               |   |
|   |                                                                                     |            |               |                       |               |   |
|   |                                                                                     |            |               |                       |               |   |
|   |                                                                                     |            |               |                       |               |   |

- Sarà richiesta la scansione del codice QR di programmazione ("PROGRAMMING") (C), che può essere trovato sia sull'etichetta argentata posta sulla parte interna del motore o sull'etichetta della scatola del motore.

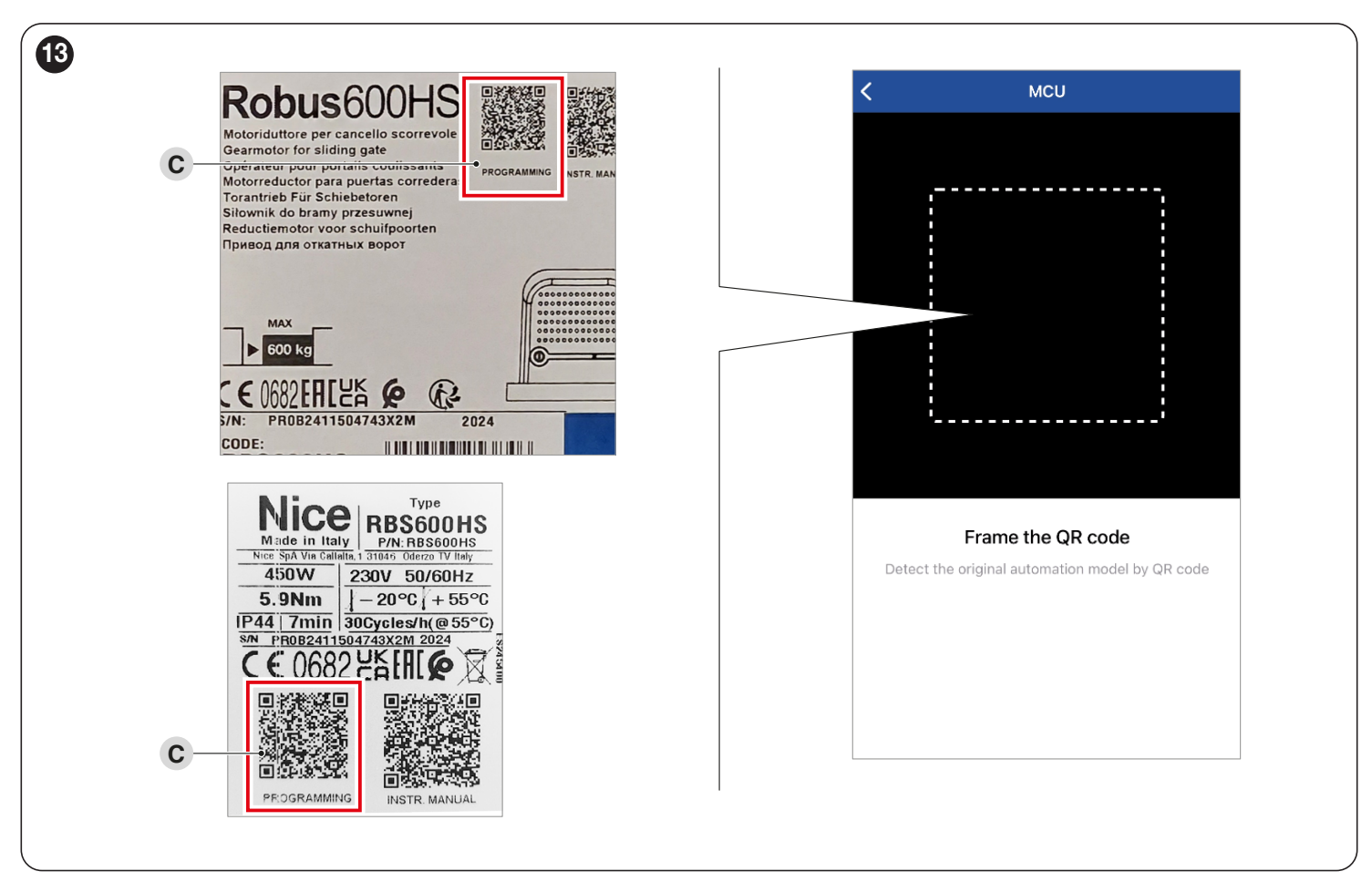

- Arrivati sul cruscotto principale della centrale, selezionare l'opzione "INSTALLA" (D).

| < Ins            | nstall the control unit  |
|------------------|--------------------------|
|                  | <b>~</b>                 |
| Cont             | trol unit MCU            |
| R                | RESET                    |
| T4 Addressing    | <b>/</b> <sup>★</sup> 00 |
| Firmware versior | on MCU0-(                |
| Hardware versio  | ion RBS600HS_            |
| Serial number    | 0000                     |
| Instruction      | on manuals               |
| RBS600HS         | on manuais<br>IS         |
| Firmware         | e upgrade                |

Apparirà una finestra che avverte che un modulo è stato sostituito e il firmware deve essere aggiornato prima di procedere con l'utilizzo.

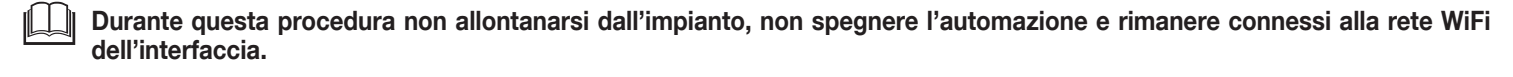

- Selezionare l'opzione "AGGIORNA L'UNITÀ DI CONTROLLO" (E).
- Una volta sulla schermata di aggiornamento, toccare "CONTROLLA AGGIORNAMENTI" (F) per ottenere un elenco degli ultimi firmware disponibili.

| < Install the control unit                                                       |                 | K Firmware upgrade                                          |
|----------------------------------------------------------------------------------|-----------------|-------------------------------------------------------------|
|                                                                                  |                 | INSTALLED FIRMWARE                                          |
| ·                                                                                |                 | MCU0-00000                                                  |
| Control unit MCU                                                                 |                 | LOCAL FIRMWARE                                              |
| RESET INSTALL                                                                    |                 | Not available                                               |
|                                                                                  |                 | ONLINE FIRMWARE                                             |
| T4 Adc Warning!                                                                  | )0:003          | Not available                                               |
| Firmwa to update the firmware before proceeding with the installation procedure. | 0200a           | Check files available in the cloud or upload local updates. |
| E Har <i>k</i> Update the control unit                                           | 3_ DO1 <b>F</b> | CHECK FOR UPDATES                                           |
| Seriar Cancel                                                                    | 000001          |                                                             |
|                                                                                  |                 |                                                             |
| Instruction manuals<br>RBS600HS                                                  |                 |                                                             |
| Firmware upgrade<br>RBS600HS-00200200a                                           |                 |                                                             |

- Selezionare il firmware desiderato selezionando "DOWNLOAD" (G).
- Dopo che il firmware è stato scaricato localmente con successo, toccare "INSTALLA" (H) per iniziare la procedura di aggiornamento.

| < Firmware upgrade                                          | <             | Firmware upgrade                                                  |            |
|-------------------------------------------------------------|---------------|-------------------------------------------------------------------|------------|
| INSTALLED FIRMWARE                                          | INST          | ALLED FIRMWARE                                                    |            |
| MCU0-00000                                                  | MC            | U0-00000                                                          |            |
| LOCAL FIRMWARE                                              | LOCA          | AL FIRMWARE                                                       |            |
| Not available                                               | RBS           | 600HS-00200200a                                                   | — <b>H</b> |
| ONLINE FIRMWARE                                             |               |                                                                   |            |
| RBS600HS-RBS600HS-002002002                                 | G RBS         | 600HS-RBS600HS-00200200a                                          |            |
| RBS600HS-RBS600HS-00200200b beta                            | RBS           | 600HS-RBS600HS-00200200b beta                                     |            |
| Check files available in the cloud or upload local updates. | Chec<br>local | DOWNLOAD<br>ck files available in the cloud or upload<br>updates. |            |
| CHECK FOR UPDATES                                           | СН            | IECK FOR UPDATES                                                  |            |
|                                                             |               |                                                                   |            |
|                                                             |               |                                                                   |            |

- Attendere la comparsa del pop-up (I) che notifica il completamento della procedura di aggiornamento firmware dell'unità di controllo.

| Firmware upgrade                                                                                                    | < Firmware upgrade                                                                                                    | < Firmware upgrade                                                                           |
|----------------------------------------------------------------------------------------------------|----------------------------------------------------------------------------------------------------|----------------------------------------------------------------------------------------------|
| NSTALLED FIRMWARE                                                                                                    | INSTALLED FIRMWARE                                                                                                    | INSTALLED FIRMWARE                                                                           |
| MCU0-00000                                                                                                    | MCU0-00000                                                                                                    | MCU0-00000                                                                                   |
| LOCAL FIRMWARE                                                                                                    | LOCAL FIRMWARE                                                                                                    | LOCAL FIRMWARE                                                                               |
| RBS600HS-00200200a<br>UPDATE IN PROGRESS                                                                                                    | RBS600HS-00200200a UPDATE IN PROGRESS                                                                                                   | RBS600HS-00200200a UPDATE IN PROGRESS                                                        |
| Firmware file transfer                                                                                                    | Firmware file transfer                                                                                                    | Firmware file transfer                                                                       |
| Device firmware update                                                                                                    | Device fi Warning!                                                                                                    | Dev I firmware update                                                                        |
| This operation may last a few minutes. Do not leave this page<br>and/or lock the screen while waiting for completion.                                                 | This ope<br>and/or lo<br>follow the upprade started, if you leave<br>this screen you will not be able to<br>follow the upprade progress | This pe Firmware upgrade completed, you will ni page<br>and, lo now exit to the main screen. |
| WARNING: Before the device update phase, remove<br>any other connected devices (Control Units, Radio<br>Receivers) not involved in the update process in<br>progress. | A at Ok tain Ok                                                                                                    |                                                                                              |
| RBS600HS-00200200b beta                                                                                                    | RBS600HS-00200200b                                                                                                    | RBS600HS-00200200b Deta                                                                      |
| ONLINE FIRMWARE                                                                                                    | ONLINE FIRMWARE                                                                                                    | ONLINE FIRMWARE                                                                              |
| Not available                                                                                                    | Not available                                                                                                    | Not available                                                                                |

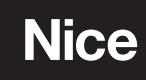

Nice SpA Via Callalta, 1 31046 Oderzo TV Italy info@niceforyou.com

www.niceforyou.com